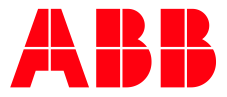

FIELDBUS COMMUNICATION MANUAL

# Softstarters Type PSTX Anybus CompactCom EtherCAT

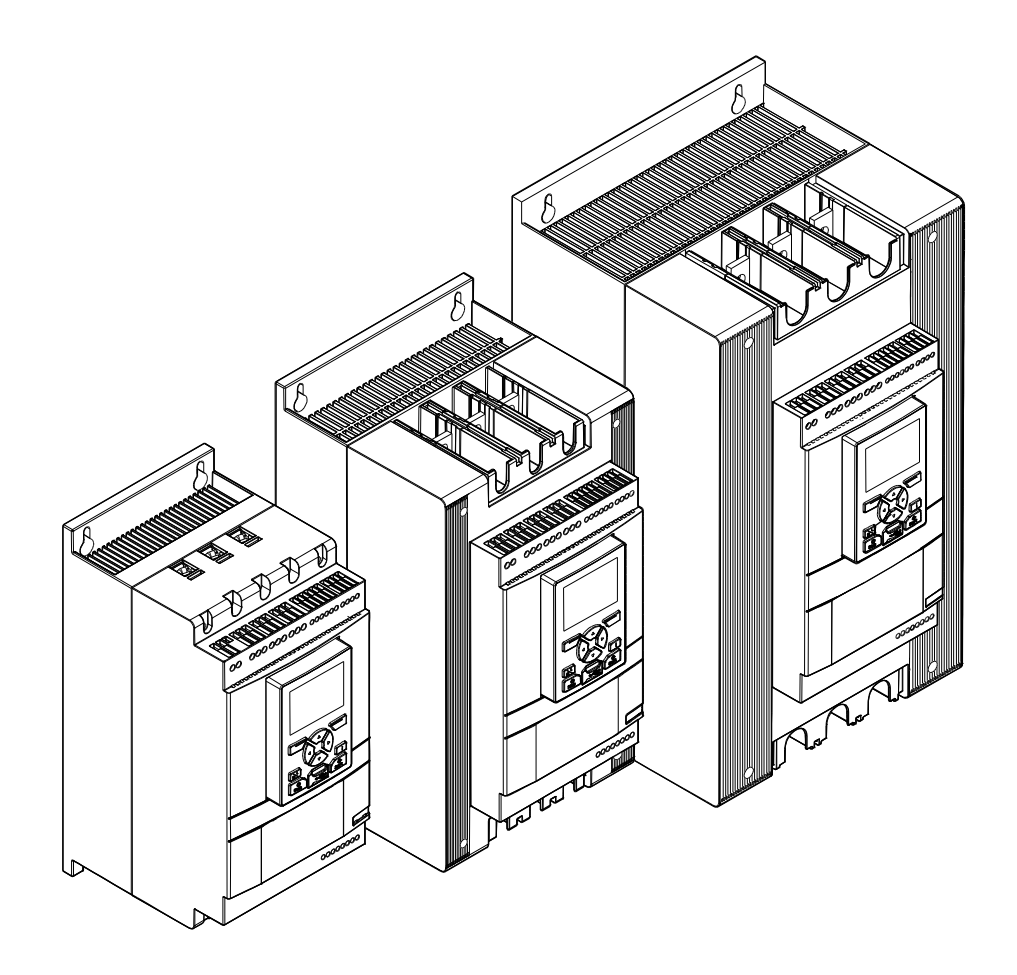

| PREPARED         |                           | STATUS          | SECURI | SECURITY LEVEL |      |  |  |
|------------------|---------------------------|-----------------|--------|----------------|------|--|--|
| 2019-07-09       | Theodor Lindberg          | Approved        | Public |                |      |  |  |
| APPROVED         |                           | DOCUMENT KIND   |        |                |      |  |  |
| 2019-07-09       | Aravindh Vishnu           | Manual          |        |                |      |  |  |
| OWNING ORGANI    | ZATION                    | DOCUMENT ID.    | REV.   | LANG.          | PAGE |  |  |
| ABB AB           |                           | 1SFC132382M0201 | A      | en             | 1/27 |  |  |
| © Copyright 2019 | ABB. All rights reserved. |                 | I      |                |      |  |  |

# Contents

| 1. | Ether | CAT       |                                                        | 3  |
|----|-------|-----------|--------------------------------------------------------|----|
|    | 1.1.  | Example   | e topology of the EtherCAT link                        | 4  |
|    | 1.2.  | Digital I | nputs                                                  | 5  |
|    | 1.3.  | Progran   | nmable Digital Inputs                                  | 6  |
|    | 1.4.  | Analog I  | Inputs                                                 | 7  |
|    | 1.5.  | Progran   | nmable Analog Inputs                                   | 8  |
|    | 1.6.  | Digital ( | Outputs                                                | 9  |
|    | 1.7.  | Analog    | Outputs                                                | 11 |
| 2. | Field | ous Task  | S                                                      | 12 |
|    | 2.1.  | FBT Cor   | ntrol Word                                             |    |
|    | 2.2.  | Task ID   |                                                        |    |
|    | 2.3.  | Respons   | se ID                                                  |    |
|    | 2.4.  | Error co  | des                                                    | 13 |
|    | 2.5.  | Request   | parameter value, lower word                            | 13 |
|    |       | 2.5.1.    | Arguments                                              | 13 |
|    |       | 2.5.2.    | Return Value                                           | 13 |
|    | 2.6.  | Change    | parameter value                                        | 13 |
|    |       | 2.6.1.    | Arguments                                              | 13 |
|    |       | 2.6.2.    | Return Value                                           | 13 |
|    | 2.7.  | Set date  | e and time                                             | 14 |
|    |       | 2.7.1.    | Arguments                                              | 14 |
|    |       | 2.7.2.    | Return Value                                           | 14 |
|    | 2.8.  | Request   | t parameter value, upper word                          | 14 |
|    |       | 2.8.1.    | Arguments                                              | 14 |
|    |       | 2.8.2.    | Return Value                                           | 14 |
|    | 2.9.  | Parame    | ter numbers and values                                 | 15 |
|    |       | 2.9.1.    | Negative values                                        | 16 |
| 3. | Confi | aure ABE  | 3 Automation Builder                                   |    |
|    | 3.1.  | Create a  | a new project                                          |    |
|    | 3.2.  | Install t | he EtherCAT Slave Information (ESI) file               | 18 |
|    | 3.3.  | Add the   | CM579-ETHCAT EtherCAT master module and the PSTX Slave | 20 |
|    | 3.4.  | Write a   | simple PLC program to control the softstarter          | 22 |
|    | 3.5.  | Build an  | d run the PLC demo program                             |    |
| ۵  | ∆ddi+ | ional Inf | ormation                                               | 27 |
|    | 4.1.  | Listing   | of related documents.                                  |    |
|    |       |           |                                                        |    |
| 5. | Revis | ions      |                                                        | 27 |

| STATUS                                     | SECURITY LEVEL | DOCUMENT ID.    | REV. | LANG. | PAGE |  |
|--------------------------------------------|----------------|-----------------|------|-------|------|--|
| Approved                                   | Public         | 1SFC132382M0201 | А    | en    | 2/27 |  |
| © Copyright 2019 ABB. All rights reserved. |                |                 |      |       |      |  |

# 1. EtherCAT

EtherCAT is a Real Time Ethernet technology which aims to maximize the use of the full duplex Ethernet bandwidth. It overcomes the overhead normally associated with Ethernet by employing "on the fly" processing hardware. An EtherCAT bus consists of a master system and up to 65535 slave devices, connected with standard Ethernet cabling. The slave devices process the incoming Ethernet frames directly, extract or insert relevant data and transfer the frame to the next EtherCAT slave device. The last slave device in the bus segment sends the fully processed frame back to the master.

The EtherCAT protocol provides full control and status information of the softstarter, reading as well as writing of parameters. It is possible to start and stop the motor, read out currents and frequency, get information about protections, warnings, faults and much more.

See chapter 8 in the Installation and commissioning manual, document SFC132081M0201 for fieldbus related settings.

Before the EtherCAT communication can be taken in operation following parameters must be set in the softstarter:

- Parameter 12.02 FB interface connector set to Anybus
- Parameter 12.03 *Fieldbus control* set to **On** (if using fieldbus only to monitor, this parameter can be set to **Off**)

Optionally, the following parameter may be set to configure a Station Alias for the device:

• Parameter 12.04 Fieldbus address set to the station alias for this slave device

**Note**: Fieldbus address (parameter 12.04) should be kept at its default value of 0 if a station alias should not be set by the slave device.

**Note**: After changing any of the communication parameters it is needed to perform a power cycle of the device for the parameter values to be taken into effect. Or another way for a communication parameter value change to be taken into effect is to set parameter 12.2 FB interface connector to "None" and then set it back to "Anybus".

To do the programming of the PLC, the following files are available:

#### GSDML file

#### Type of file

EtherCAT Anybus M40 v2.1 PSTX Softstarter v1.0.xml EtherCAT slave information file

**Note**: If there is no message passed between the PSTX softstarter and the Anybus module for more than the configured fieldbus failure timeout time (parameter 19.12), the PSTX softstarter will trip on fieldbus communication failure protection (P1E00) and with the default configuration the motor will be stopped. If the communication system is setup in such a way that commands/requests are not continuously passed between the PLC and softstarter, this protection function should be disabled. The parameter 19.4 (Fieldbus failure op) can then be set to "Off".

| STATUS                                     | SECURITY LEVEL | DOCUMENT ID.    | REV. | LANG. | PAGE |  |  |
|--------------------------------------------|----------------|-----------------|------|-------|------|--|--|
| Approved                                   | Public         | 1SFC132382M0201 | А    | en    | 3/27 |  |  |
| © Copyriaht 2019 ABB. All rights reserved. |                |                 |      |       |      |  |  |

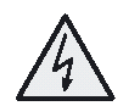

#### Caution!

The motor may start unexpectedly if there is a start signal present when doing any of the actions listed below.

- Switching from one type of control to another (fieldbus control/hardwire control)
- Reset all Settings

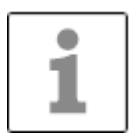

#### INFORMATION

When fastening the module into the com1 port, make sure that the module is properly aligned in the socket prior to applying any force. Rough handling and/or excessive force in combination with misalignment may cause mechanical damage to the module and/or the com1 and socket.

### **1.1. Example topology of the EtherCAT link**

A topology example is shown below.

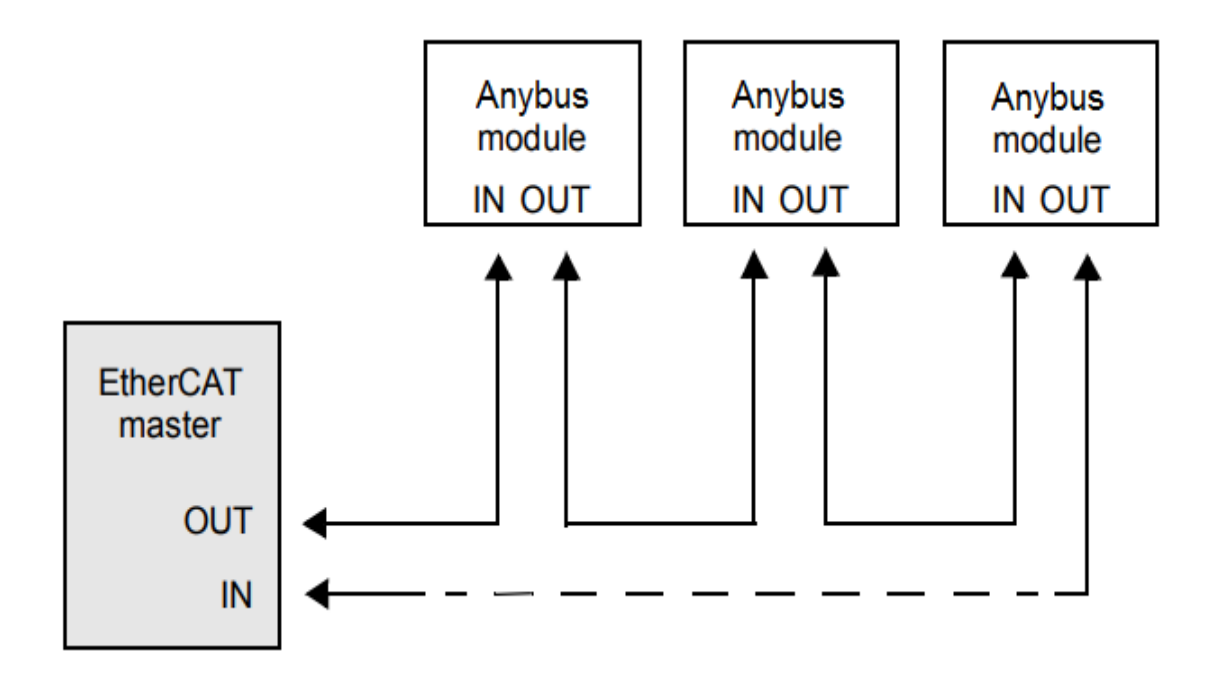

| STATUS                                     | SECURITY LEVEL | DOCUMENT ID.    | REV. | LANG. | PAGE |  |
|--------------------------------------------|----------------|-----------------|------|-------|------|--|
| Approved                                   | Public         | 1SFC132382M0201 | А    | en    | 4/27 |  |
| © Copyright 2019 ABB. All rights reserved. |                |                 |      |       |      |  |

### 1.2. Digital Inputs

To PLC from softstarter.

| Index Subindex Name Bit Data                                   | Description               |
|----------------------------------------------------------------|---------------------------|
| 2003     1     Digital     0     Auto Mode status <sup>1</sup> | 0 = Softstarter           |
| h Input                                                        | control through           |
| Byte1                                                          | fieldbus                  |
|                                                                | communication             |
|                                                                | not allowed               |
|                                                                | 1 = Softstarter           |
|                                                                | control through           |
|                                                                | fieldbus                  |
|                                                                | communication             |
|                                                                | allowed                   |
| 1 Event status                                                 | 0 = No active             |
|                                                                | fault/warning/pr          |
|                                                                | otection                  |
|                                                                | 1 = Active                |
|                                                                | fault/warning/pr          |
|                                                                | otection                  |
| 2 Ready To Start                                               | 0 = A start will          |
|                                                                | probably cause a          |
|                                                                | fault                     |
|                                                                | I = A start will not      |
|                                                                |                           |
| 3 FBT Response 0                                               | See section 2             |
|                                                                |                           |
| 4 FBT Response 1                                               | See Section 2             |
| <b>5 CPT Toggle Pit</b>                                        |                           |
| 5 FBI Toggie Bit                                               | Fieldbus Tasks            |
| 6 Programmable Digital II                                      | pout 1 Euroction of       |
| 7 Programmable Digital II                                      | nput 2 programmable       |
| 2 Digital 8(0) Programmable Digital I                          | nput 3 digital input, see |
| Input 9 (1) Programmable Digital I                             | nput 4 section 1.3        |
| Byte2 10 (2) Programmable Digital II                           | nput 5                    |
| 11 (3) Programmable Digital II                                 | nput 6                    |
| 12 (d) Programmable Digital II                                 | nput 7                    |
| 13 (5) Programmable Digital II                                 | nput 8                    |
| 14 (6) Programmable Digital II                                 | nput 0                    |
|                                                                |                           |

1) Auto mode reflects the control state of the Softstarter. This is affected by a combination of:

- The Auto mode input signal from the PLC (Digital output telegram).
- The state of the Local/Remote switch on the HMI.
- The parameter 'Fieldbus control'.
- The digital input 'Fieldbus disable'.

| STATUS                                     | SECURITY LEVEL | DOCUMENT ID.    | REV. | LANG. | PAGE |  |
|--------------------------------------------|----------------|-----------------|------|-------|------|--|
| Approved                                   | Public         | 1SFC132382M0201 | A    | en    | 5/27 |  |
| © Copyright 2019 ABB. All rights reserved. |                |                 |      |       |      |  |

# 1.3. Programmable Digital Inputs

The functions of the programmable Digital inputs are controlled by the parameters *Fieldbus DI 1* through *Fieldbus DI 10*. The following functions are available for selection:

| Function                    | Data                                                        |
|-----------------------------|-------------------------------------------------------------|
| None                        | Value is set to 0.                                          |
| Start feedback              | Status of Start signal.                                     |
| Stop feedback               | Status of Stop signal.                                      |
| Fault reset feedback        | Status of Reset signal.                                     |
| Slow speed reverse feedback | Status of Slow speed reverse signal.                        |
| Slow speed forward          | Status of Slow speed forward signal.                        |
| feedback                    |                                                             |
| Start 1 feedback            | Status of Start 1 signal.                                   |
| Start 2 feedback            | Status of Start 2 signal.                                   |
| Start 3 feedback            | Status of Start 3 signal.                                   |
| Motor heating feedback      | Status Motor heating signal.                                |
| User defined feedback       | Status of User defined protection signal.                   |
| Stand still brake feedback  | Status of Stand still brake signal.                         |
| Emergency mode feedback     | Status of Emergency mode signal.                            |
| Start reverse feedback      | Status of Start reverse signal.                             |
| Run status                  | 1 = Indicates when the softstarter gives voltage to the     |
|                             | motor.                                                      |
| TOR status                  | Top of Ramp. 1 = Indicates that motor runs on full voltage. |
| Line                        | Line or Inside Delta Connection; 0 = Line, 1 = Delta.       |
| Phase sequence              | 0 = L1, L2, L3; 1 = L1, L3, L2.                             |
| Event group 0 status        | 0 = No active events present in group 0.                    |
| Event group 1 status        | 0 = No active events present in group 1.                    |
| Event group 2 status        | 0 = No active events present in group 2.                    |
| Event group 3 status        | 0 = No active events present in group 3.                    |
| Event group 4 status        | 0 = No active events present in group 4.                    |
| Event group 5 status        | 0 = No active events present in group 5.                    |
| Event group 6 status        | 0 = No active events present in group 6.                    |
| Sequence 1 Run status       | Run status of sequence connected motor 1.                   |
| Sequence 2 Run status       | Run status of sequence connected motor 2.                   |
| Sequence 3 Run status       | Run status of sequence connected motor 3.                   |
| Sequence 1 TOR status       | Top of Ramp status of sequence connected motor 1.           |
| Sequence 2 TOR status       | Top of Ramp status of sequence connected motor 2.           |
| Sequence 3 TOR status       | Top of Ramp status of sequence connected motor 3.           |
| Run reverse status          | 1 = Indicates when the softstarter gives voltage to the     |
|                             | motor after a reverse start.                                |
| Enable status               | Status of Enable signal.                                    |
| Digital InO status          | Status of internal digital input In0.                       |
| Digital In1 status          | Status of internal digital input In1.                       |
| Digital In2 status          | Status of internal digital input In2.                       |
| Local control status        | 0 = Remote control, 1 = Local control (HMI).                |
| Cancel brake feedback       | Status of Cancel brake signal.                              |
| Pump cleaning auto status   | Status of automatic pump cleaning.                          |
| Pump cleaning forward       | Status of forward pump cleaning.                            |
| status                      |                                                             |

| STATUS                                    | SECURITY LEVEL | DOCUMENT ID.    | REV. | LANG. | PAGE |
|-------------------------------------------|----------------|-----------------|------|-------|------|
| Approved                                  | Public         | 1SFC132382M0201 | А    | en    | 6/27 |
| © Copyright 2019 ABB. All rights reserved | d.             |                 |      |       |      |

| Function                     | Data                                                        |
|------------------------------|-------------------------------------------------------------|
| Pump cleaning backward       | Status of reverse pump cleaning.                            |
| status                       |                                                             |
| External digital 1DI0 status | Status of external digital input 1DI0                       |
| External digital 1DI1 status | Status of external digital input 1DI1                       |
| External digital 1DI2 status | Status of external digital input 1DI2                       |
| External digital 1DI3 status | Status of external digital input 1DI3                       |
| External digital 1DI4 status | Status of external digital input 1DI4                       |
| External digital 2DI5 status | Status of external digital input 2DI5                       |
| External digital 2DI6 status | Status of external digital input 2DI6                       |
| External digital 2DI7 status | Status of external digital input 2DI7                       |
| HW DI Start status           | Status of the hard wire internal digital input Start.       |
| HW DI Stop status            | Status of the hard wire internal digital input Stop.        |
| Ready to start (line         | Same conditions as the Ready To Start bit except that the   |
| contactor)                   | incoming three phase voltage condition is excluded. The bit |
|                              | can be used when a line contactor is connected.             |

### 1.4. Analog Inputs

To PLC from the softstarter.

All analog data is represented as 16-bit values.

A protocol for Fieldbus tasks is used to read and write parameters. It is applicable for all Fieldbuses.

| Index              | Subindex                                       | Name                                           | Data                         | Representati  |
|--------------------|------------------------------------------------|------------------------------------------------|------------------------------|---------------|
|                    |                                                |                                                |                              | on            |
| 2004               | 1                                              | AnalogInputWord1                               | FBT Return Value             | See section 2 |
| h                  |                                                |                                                |                              | Fieldbus      |
|                    |                                                |                                                |                              | Tasks         |
|                    | 2                                              | AnalogInputWord2                               | Programmable Analog Input 1  | Function of   |
|                    | 3                                              | AnalogInputWord3                               | Programmable Analog Input 2  | programma     |
|                    | 4                                              | AnalogInputWord4                               | Programmable Analog Input 3  | ble analog    |
|                    | 5                                              | AnalogInputWord5                               | Programmable Analog Input 4  | input, see    |
| 6 An               |                                                | AnalogInputWord6                               | Programmable Analog Input 5  | section 1.5   |
|                    | 7                                              | 7 AnaloginputWord7 Programmable Analog Input 6 |                              |               |
|                    | 8 AnalogInputWord8 Programmable Analog Input 7 |                                                |                              |               |
| 9 AnalogInputWord9 |                                                | AnalogInputWord9                               | Programmable Analog Input 8  |               |
|                    | 10                                             | AnalogInputWord10                              | Programmable Analog Input 9  |               |
|                    | 11                                             | AnalogInputWord11                              | Programmable Analog Input 10 |               |

| STATUS                                     | SECURITY LEVEL | DOCUMENT ID.    | REV. | LANG. | PAGE |  |  |
|--------------------------------------------|----------------|-----------------|------|-------|------|--|--|
| Approved                                   | Public         | 1SFC132382M0201 | А    | en    | 7/27 |  |  |
| © Copyriaht 2019 ABB. All rights reserved. |                |                 |      |       |      |  |  |

# 1.5. Programmable Analog Inputs

The functions of the programmable analog inputs are controlled by the parameters *Fieldbus Al 1* through *Fieldbus Al 10*. The following functions are available for selection:

| Function                        | Representation                                           |
|---------------------------------|----------------------------------------------------------|
| None                            | Value is set to 0                                        |
| Phase L1 current <sup>1</sup>   | Value = $1000 \Rightarrow 100A$                          |
| Phase L2 current <sup>1</sup>   | Value = $1000 \Rightarrow 100A$                          |
| Phase L3 current <sup>1</sup>   | Value = $1000 \Rightarrow 100A$                          |
| Active power (hp)               | Value = $1000 \Rightarrow 10hp$                          |
| Active power                    | Value = $1000 \Rightarrow 10kW$                          |
| Apparent power                  | Value = $1000 \Rightarrow 10$ kVA                        |
| Mains voltage                   | Value = $1000 \Rightarrow 100V$                          |
| Power factor                    | Value = $100 \Rightarrow 1$                              |
|                                 | Example: $87 \Rightarrow 0.87$                           |
| Motor voltage                   | Value = $100 \Rightarrow 100\%$                          |
| Active energy (resettable)      | Value = $1000 \Rightarrow 10$ kWh                        |
| EOL time to trip                | Value = $100 \Rightarrow 100s$                           |
|                                 | Value = $65535 \Rightarrow No \text{ overload}$          |
|                                 | Value = $0 \Rightarrow$ Trip already occurred            |
| Mains frequency                 | Value = 1000 ⇒ 100Hz                                     |
| Max phase current <sup>1</sup>  | Value = 1000 ⇒ 100A                                      |
| Motor current                   | Value = 1000 ⇒ 100A                                      |
| Motor run time (resettable)     | Value = 100 ⇒ 1000h                                      |
| Motor temperature               | Value = $100 \Rightarrow 100^{\circ}C$                   |
| Motor temperature percent       | Value = 100 ⇒ 100%                                       |
| Number of starts (resettable)   | Value = $1 \Rightarrow 100$                              |
| Phase sequence                  | Value = $0 \Rightarrow L1 \rightarrow L2 \rightarrow L3$ |
|                                 | Value = $1 \Rightarrow L1 \rightarrow L3 \rightarrow L2$ |
|                                 | Value = $2 \Rightarrow$ No sequence                      |
|                                 | detected                                                 |
| PT100 temperature               | Value = n $\Rightarrow$ n/10 – 50°C                      |
|                                 | Example: $750 \Rightarrow 25^{\circ}C$                   |
| PIC resistance                  | Value = $100 \Rightarrow 100\Omega$                      |
| Reactive energy (resettable)    | Value = 1000 ⇒ 10kVArh                                   |
| Reactive power                  | Value = 1000 ⇒ 100kVAr                                   |
| Remaining time to start         | Value = $100 \Rightarrow 100s$                           |
| Invristor temperature           | Value = $100 \Rightarrow 100$ °C                         |
| Thyristor temperature percent   | Value = $100 \Rightarrow 100\%$                          |
| EOL time to cool                | Value = $100 \Rightarrow 100s$                           |
| Top event code                  | Value = 1000 ⇒ 1000                                      |
| Motor current in percent of IE. | Value = $100 \Rightarrow 100\%$                          |
| Thyristor run time (resettable) | Value = $1 \Rightarrow 10h$                              |
| Motor connection                | Value = $0 \Rightarrow auto$                             |
|                                 | Value = $1 \Rightarrow$ In-line                          |
|                                 | value = $2 \Rightarrow$ inside delta – UI                |
|                                 | value = $3 \Rightarrow$ inside delta – IU                |
|                                 | Value = 4 $\Rightarrow$ 2-phase L1 shorted               |
|                                 | value – $5 \Rightarrow 2$ -phase L2 shorted              |

| STATUS                                     | SECURITY LEVEL | DOCUMENT ID.    | REV. | LANG. | PAGE |  |  |  |
|--------------------------------------------|----------------|-----------------|------|-------|------|--|--|--|
| Approved                                   | Public         | 1SFC132382M0201 |      | en    | 8/27 |  |  |  |
| © Copyright 2019 ABB. All rights reserved. |                |                 |      |       |      |  |  |  |

| Function                                  | Representation                              |
|-------------------------------------------|---------------------------------------------|
|                                           | Value = $6 \Rightarrow 2$ -phase L3 shorted |
| Phase L1 current high range <sup>2</sup>  | Value = $100 \Rightarrow 100A$              |
| Phase L2 current high range <sup>2</sup>  | Value = $100 \Rightarrow 100A$              |
| Phase L3 current high range <sup>2</sup>  | Value = $100 \Rightarrow 100A$              |
| Active power (hp) high range <sup>2</sup> | Value = $100 \Rightarrow 100$ hp            |
| Active power high range <sup>2</sup>      | Value = $100 \Rightarrow 100 \text{kW}$     |
| Apparent power high range <sup>2</sup>    | Value = $100 \Rightarrow 100$ kVA           |
| Reactive power high range <sup>2</sup>    | Value = $100 \Rightarrow 100$ kVAr          |
| Max phase current high range <sup>2</sup> | Value = $100 \Rightarrow 100A$              |
| Max motor current high range <sup>2</sup> | Value = $100 \Rightarrow 100A$              |
| Active energy high range <sup>2</sup>     | Value = $1 \Rightarrow 10000$ kWh           |
| Reactive energy high range <sup>2</sup>   | Value = $1 \Rightarrow 10000$ kVArh         |
| Number of starts (high precision)         | Value = $1 \Rightarrow 1$                   |

**1**) Phase current L1, L2 and L3 indicate the current through the softstarter, while the Max phase current is always the line current.

**2**) High Range alternatives are available for a few signals where there is a possibility for the values to wrap. The values are 16-bit so the maximum value for each signal is 65535. The High Range alternatives have different scaling and will never wrap around but instead have lower precision.

### 1.6. Digital Outputs

| Index | Subindex | Name               | Bit    | Data                     | Description                                          |
|-------|----------|--------------------|--------|--------------------------|------------------------------------------------------|
| 2001h | 1        | DigitalOutputByte1 | 0      | Start                    | Commence a start when signal is set.                 |
|       |          |                    | 1      | Stop                     | Commence a stop when signal is negated.              |
|       |          |                    | 2      | Fault<br>reset           | Reset signal for<br>possible events.                 |
|       |          |                    | 3      | Auto<br>mode             | This must be set for controlling the motor.          |
|       |          |                    | 4      | Slow<br>speed<br>reverse | Perform slow speed<br>reverse when signal is<br>set. |
|       |          |                    | 5      | Slow<br>speed<br>forward | Perform slow speed<br>when signal is set.            |
|       |          |                    | 6      | Spare                    |                                                      |
|       |          |                    | 7      | Start1                   | Start1 if sequence start.                            |
|       | 2        | DigitalOutputByte2 | 8 (0)  | Start2                   | Start2 if sequence start.                            |
|       |          |                    | 9 (1)  | Start3                   | Start3 if sequence start.                            |
|       |          |                    | 10 (2) | Motor<br>heating         | Perform motor heating when signal is set.            |

From PLC to the softstarter.

| STATUS                                     | SECURITY LEVEL         | DOCUMENT ID. | REV. | LANG. | PAGE |  |  |  |
|--------------------------------------------|------------------------|--------------|------|-------|------|--|--|--|
| Approved                                   | Public 1SFC132382M0201 |              | A    | en    | 9/27 |  |  |  |
| © Copyright 2019 ABB. All rights reserved. |                        |              |      |       |      |  |  |  |

|   |                    | 11 (3) | Stand     | Perform stand still       |
|---|--------------------|--------|-----------|---------------------------|
|   |                    |        | still     | brake when signal is      |
|   |                    |        | brake     | set.                      |
|   |                    | 12 (4) | Start     | Commence a reverse        |
|   |                    |        | reverse   | start when signal is set. |
|   |                    | 13 (5) | Spare     |                           |
|   |                    | 14 (6) | Emerge    | Set to "1" to enable      |
|   |                    |        | ncy       | emergency mode.           |
|   |                    |        | mode      |                           |
|   |                    | 15 (7) | FBT       | See Fieldbus Tasks.       |
|   |                    |        | Toggle    |                           |
|   |                    |        | Bit       |                           |
| 3 | DigitalOutputByte3 | 16 (0) | User      | Set to "1" to trigger     |
|   |                    |        | defined   | user defined protection.  |
|   |                    |        | trip      |                           |
|   |                    | 17 (1) | Switch    | Switch to remote          |
|   |                    |        | to        | control when signal is    |
|   |                    |        | remote    | set                       |
|   |                    |        | control   | (rising edge triggered).  |
|   |                    | 18 (2) | Pump      | Perform automatic         |
|   |                    |        | cleaning  | pump cleaning when        |
|   |                    |        | automat   | signal is set.            |
|   |                    | 10 (2) | 1C        | Deufeure feinigen lieuwen |
|   |                    | 19 (3) | Pump      | Perform forward pump      |
|   |                    |        | formulard | cleaning when signal is   |
|   |                    | 20 (4) | Dump      | Sel.                      |
|   |                    | 20 (4) | cleaning  | cleaning when signal is   |
|   |                    |        | roverse   | cleaning when signal is   |
|   |                    | 21 (5) | K/ relay  | Set "1" to activate the   |
|   |                    | LI (3) | comman    | internal K4 output relay  |
|   |                    |        | d         | Note that parameter       |
|   |                    |        |           | 10.4 K4 function has to   |
|   |                    |        |           | be set as "Fieldbus"      |
|   |                    | 22 (6) | K5 relay  | Set "1" to activate the   |
|   |                    |        | comman    | internal K5 output relay. |
|   |                    |        | d         | Note that parameter       |
|   |                    |        |           | 10.5 K5 function has to   |
|   |                    |        |           | be set as "Fieldbus"      |
|   |                    | 23 (7) | K6 relay  | Set "1" to activate the   |
|   |                    |        | comman    | internal K6 output relay. |
|   |                    |        | d         | Note that parameter       |
|   |                    |        |           | 10.6 K6 function has to   |
|   |                    |        |           | be set as "Fieldbus"      |
| 4 | DigitalOutputByte4 | 24 (0) | 1DO0      | Set "1" to activate the   |
|   |                    |        | relay     | external 1D00 output      |
|   |                    |        | comman    | relay. Note that          |
|   |                    |        | u         | parameter 11.9 1000       |
|   |                    |        |           | as "Fieldbus"             |
|   |                    | 1      | 1         |                           |

| STATUS                                     | SECURITY LEVEL | DOCUMENT ID.          | REV. | LANG. | PAGE  |  |  |  |
|--------------------------------------------|----------------|-----------------------|------|-------|-------|--|--|--|
| Approved                                   | Public         | lic 1SFC132382M0201 A |      | en    | 10/27 |  |  |  |
| © Copyright 2019 ABB. All rights reserved. |                |                       |      |       |       |  |  |  |

| 25 (1) | 1DO1<br>relay<br>comman<br>d | Set "1" to activate the<br>external 1DO1 output<br>relay. Note that<br>parameter 11.10 1DO1<br>function has to be set<br>as "Fieldbus" |
|--------|------------------------------|----------------------------------------------------------------------------------------------------|
| 26 (2) | 2DO2<br>relay<br>comman<br>d | Set "1" to activate the<br>external 2DO2 output<br>relay. Note that<br>parameter 11.11 2DO2<br>function has to be set<br>as "Fieldbus" |
| 27 (3) | 2DO3<br>relay<br>comman<br>d | Set "1" to activate the<br>external 2DO3 output<br>relay. Note that<br>parameter 11.12 2DO3<br>function has to be set<br>as "Fieldbus" |
| 28 (4) | Spare                        |                                                                                                    |
| 29 (5) | Spare                        |                                                                                                    |
| 30 (6) | Spare                        |                                                                                                    |
| 31 (7) | Spare                        |                                                                                                    |

### 1.7. Analog Outputs

From PLC to the softstarter.

All analog data is represented as 16-bit values.

| Index | Subindex | Name      | Data               | Representation                       |  |
|-------|----------|-----------|--------------------|--------------------------------------|--|
| 2002h | 1        | AnalogOut | FBT Control Word   | This register is used to read        |  |
|       |          | putWord1  |                    | parameters (see fieldbus tasks).     |  |
|       | 2        | AnalogOut | Fieldbus AO 1      | Parameter 12.37 Fieldbus AO1         |  |
|       |          | putWord2  | (FBT Argument 2    | decides the use of this register. If |  |
|       |          |           | or Internal analog | set as "FBT Argument 2", it is       |  |
|       |          |           | output)            | used to write parameters and set     |  |
|       |          |           |                    | time (see fieldbus tasks). If set as |  |
|       |          |           |                    | "Internal analog output" this value  |  |
|       |          |           |                    | of this register controls the        |  |
|       |          |           |                    | internal analog output. Note that    |  |
|       |          |           |                    | parameter 10.8 AO type needs to      |  |
|       |          |           |                    | be set as "Fieldbus [%]".            |  |
|       | 3        | AnalogOut | Fieldbus AO 2      | Parameter 12.38 Fieldbus AO2         |  |
|       |          | putWord3  | (FBT Argument 3    | decides the use of this register. If |  |
|       |          |           | or External        | set as "FBT Argument 3", it is       |  |
|       |          |           | analog output)     | used to write parameters and set     |  |
|       |          |           |                    | time (see fieldbus tasks). If set as |  |
|       |          |           |                    | "External analog output" this        |  |
|       |          |           |                    | value of this register controls the  |  |
|       |          |           |                    | external analog output. Note that    |  |
|       |          |           |                    | parameter 11.14 1AO0 type needs      |  |
|       |          |           |                    | to be set as "Fieldbus [%]".         |  |

| STATUS                                     | SECURITY LEVEL | DOCUMENT ID.            | REV. | LANG. | PAGE  |  |  |  |
|--------------------------------------------|----------------|-------------------------|------|-------|-------|--|--|--|
| Approved                                   | Public         | ıblic 1SFC132382M0201 A |      | en    | 11/27 |  |  |  |
| © Copyright 2019 ABB. All rights reserved. |                |                         |      |       |       |  |  |  |

# 2. Fieldbus Tasks

By using Fieldbus Tasks it is possible to read/write parameters and to set the real-time clock.

Which task to execute is selected by filling in the *FBT Control Word*. There are three signals for arguments to the task:

- FBT Argument 1 is packed together with the Task ID in the FBT Control Word.
- There are two additional 16-bit arguments in separate analog output signals, *FBT Argument 2* and *FBT Argument 3*.

To control when the task is executed, the digital output signal *FBT Toggle Bit* shall be changed. The softstarter will detect the change, execute the task, fill in the return values, and toggle the digital input signal *FBT Toggle Bit* as acknowledgement. Thus, the return values must be disregarded if the two toggle bits have different value.

### 2.1. FBT Control Word

The control word is a 16-bit analog output value sent from the PLC to the softstarter. It consists of a Task ID and an 11-bit argument packed together.

| 15 | 14 | 13      | 12 | 11 | 10 | 9 | 8 | 7 | 6   | 5     | 4  | 3 | 2 | 1 | 0 |
|----|----|---------|----|----|----|---|---|---|-----|-------|----|---|---|---|---|
|    | -  | Fask IE | )  |    |    |   |   |   | Arg | ument | t1 |   |   |   |   |

### 2.2. Task ID

The task identifier controls which function should be performed.

|         |                                     | Response ID |          |  |  |  |
|---------|-------------------------------------|-------------|----------|--|--|--|
| Task ID | Task                                | Positive    | Negative |  |  |  |
| 0       | No task                             | 0           | -        |  |  |  |
| 1       | Request parameter value, lower word | 1           | 2        |  |  |  |
| 2       | Change parameter value              | 1           | 2        |  |  |  |
| 3       | Set date and time                   | 1           | 2        |  |  |  |
| 4       | Request parameter value, upper word | 1           | 2        |  |  |  |

### 2.3. Response ID

The response ID is the softstarter response to a task. It tells whether a task was executed successfully. If there was an error, an additional error code is returned in the *FBT Return Value* analog input. The Response ID is transmitted as two digital input signals, *FBT Response 0* and *FBT Response 1*.

| Response ID | FBT Response 1 | FBT Response 0 | Explanation                         |
|-------------|----------------|----------------|-------------------------------------|
| 0           | 0              | 0              | No response                         |
| 1           | 0              | 1              | Task executed                       |
| 2           | 1              | 0              | Task cannot be executed (with error |
|             |                |                | number)                             |
| 3           | 1              | 1              | Reserved.                           |

| STATUS                                     | SECURITY LEVEL | DOCUMENT ID.    | REV. | LANG. | PAGE  |  |  |
|--------------------------------------------|----------------|-----------------|------|-------|-------|--|--|
| Approved                                   | Public         | 1SFC132382M0201 | А    | en    | 12/27 |  |  |
| © Copyright 2019 ABB. All rights reserved. |                |                 |      |       |       |  |  |

### 2.4. Error codes

The following error codes are sent when a task cannot be executed.

| Error code | Explanation                       |
|------------|-----------------------------------|
| 0          | Illegal parameter number          |
| 1          | Parameter value cannot be changed |
| 3          | Lower or upper limit violated     |
| 4          | Invalid argument                  |
| 5          | No error                          |
| 6          | Invalid task number               |

### 2.5. Request parameter value, lower word

This task reads the lower 16 bits of the specified parameter's value. See chapter 2.9 for parameter number and value scaling information.

#### 2.5.1. Arguments

• FBT Argument 1: parameter number.

#### 2.5.2. Return Value

- *Response ID 1* and parameter value in *FBT Return Value* on success.
- *Response ID 2* and error number in *FBT Return Value* on failure.

### 2.6. Change parameter value

This task writes a specified value to a parameter. See chapter 2.9 for parameter number and value scaling information.

#### 2.6.1. Arguments

- FBT Argument 1: parameter number.
- FBT Argument 2: parameter value (lower word)
- FBT Argument 3: parameter value (upper word)

#### 2.6.2. Return Value

- Response ID 1 on success.
- Response ID 2 and error number in FBT Return Value on failure.

| STATUS                                     | SECURITY LEVEL | DOCUMENT ID.    | REV. | LANG. | PAGE  |  |  |
|--------------------------------------------|----------------|-----------------|------|-------|-------|--|--|
| Approved                                   | Public         | 1SFC132382M0201 | А    | en    | 13/27 |  |  |
| © Copyright 2019 ABB. All rights reserved. |                |                 |      |       |       |  |  |

### 2.7. Set date and time

This task updates the real-time clock on the softstarter. The date and time fields have the following limits:

- Year: 0-63 (2000-2063)
- Month: 1-12
- Day: 1-31
- Hour:0-23
- Minute:0-59
- Second:0-59

#### 2.7.1. Arguments

• FBT Argument 2: year, month, day and least significant bit of seconds

| 15 | 14 | 13 | 12 | 11 | 10 | 9 | 8 | 7  | 6   | 5 | 4 | 3 | 2   | 1 | 0 |
|----|----|----|----|----|----|---|---|----|-----|---|---|---|-----|---|---|
| s0 |    |    | ye | ar |    |   |   | mo | nth |   |   |   | day |   |   |

• FBT Argument 3: hour, minute, seconds, bit 1-5

| 15 | 14 | 13   | 12 | 11 | 10 | 9 | 8   | 7   | 6 | 5 | 4 | 3    | 2      | 1      | 0 |
|----|----|------|----|----|----|---|-----|-----|---|---|---|------|--------|--------|---|
|    |    | Hour |    |    |    |   | min | ute |   |   |   | seco | nds, b | it 1-5 |   |

#### 2.7.2. Return Value

- *Response ID 1* on success.
- *Response ID 2* and error number in *FBT Return Value* on failure. In case the supplied time didn't differ from the set time, error code 5 (no error) is used.

### 2.8. Request parameter value, upper word

This task reads the upper 16 bits of the specified parameter's value. See chapter 2.9 for parameter number and value scaling information.

#### 2.8.1. Arguments

• FBT Argument 1: parameter number.

#### 2.8.2. Return Value

- *Response ID 1* and parameter value in *FBT Return Value* on success.
- Response ID 2 and error number in FBT Return Value on failure.

| STATUS                                     | SECURITY LEVEL | DOCUMENT ID.    | REV. | LANG. | PAGE  |  |  |  |
|--------------------------------------------|----------------|-----------------|------|-------|-------|--|--|--|
| Approved                                   | Public         | 1SFC132382M0201 | А    | en    | 14/27 |  |  |  |
| © Copyright 2019 ABB. All rights reserved. |                |                 |      |       |       |  |  |  |

### 2.9. Parameter numbers and values

To access parameters from the fieldbus a unique parameter number is needed, this can be found in document 1SFC132081M0201, Chapter 7.25 Complete parameter list. Since the parameter values need to be represented as integers on the fieldbus, the parameter values with greater precision need to be scaled. In document 1SFC132081M0201, Chapter 7.25 Complete parameter list, there is a column specifying the number of decimals for each parameter.

- Parameter values that are read from the fieldbus needs to be divided by 10<sup>numbers of decimals</sup>.
- Parameter values that are written from the fieldbus needs to be multiplied by 10<sup>numbers of</sup> decimals.

#### For example:

The parameter *Kick start time* has parameter number 24 and 2 decimals. To read this parameter:

- 1. Set FBT Task ID to 1.
- 2. Set *FBT Argument 1* to 24 to specify the parameter.
- 3. Toggle FBT Toggle Bit output and wait for the FBT Toggle Bit input to update.
- 4. Response ID 1 should now contain value 1, indicating success.
- 5. *FBT Return Value* contains the value 50 (this is an example and depends on the actual value set).
- 6. The return value should be interpreted as  $50/10^2 = 0.5s$ .

#### To change the *Kick start time* parameter to 1s:

- 1. Set FBT Task ID to 2 for Change parameter value.
- 2. Set FBT Argument 1 to 24 to specify the parameter.
- 3. Set *FBT Argument 2* to  $1*10^2 = 100$ .
- 4. Set FBT Argument 3 to 0 as 100 <= 65535 which means it doesn't require more than 16 bits.
- 5. Toggle FBT Toggle Bit output and wait for the FBT Toggle Bit input to update.
- 6. *Response ID 1* should now contain value 1, indicating success.

| STATUS                                     | SECURITY LEVEL | DOCUMENT ID.    | REV. | LANG. | PAGE  |  |  |
|--------------------------------------------|----------------|-----------------|------|-------|-------|--|--|
| Approved                                   | Public         | 1SFC132382M0201 | А    | en    | 15/27 |  |  |
| © Copyright 2019 ABB. All rights reserved. |                |                 |      |       |       |  |  |

#### 2.9.1. Negative values

Negative values are represented internally using 32-bit two's complement numbers.

#### Example:

Setting parameter 17.5 PT100 reset temp (parameter number 249) to a value of -25°C:

The two's complement of -25 is FFFFFE7<sub>hex</sub>. The upper word is  $FFFF_{hex}$  and the lower  $FFE7_{hex}$ , in decimal notation 65535 and 65511.

- 1. Set FBT Task ID to 2 for Change parameter value.
- 2. Set *FBT Argument 1* to 249 to specify the parameter.
- 3. Set *FBT Argument 2* to 65511 to specify the lower word.
- 4. Set *FBT Argument 3* to 65535 to specify the upper word.
- 5. Toggle *FBT Toggle Bit* output and wait for the *FBT Toggle Bit* input to update.
- 6. *Response ID 1* should now contain value 1, indicating success.

| STATUS                                     | SECURITY LEVEL | DOCUMENT ID.    | REV. | LANG. | PAGE  |  |  |
|--------------------------------------------|----------------|-----------------|------|-------|-------|--|--|
| Approved                                   | Public         | 1SFC132382M0201 | A    | en    | 16/27 |  |  |
| © Copyright 2019 ABB. All rights reserved. |                |                 |      |       |       |  |  |

# 3. Configure ABB Automation Builder

This part of the document describes how to configure an ABB AC500 PLC using the CM579-ETHCAT module to control a PSTX Softstarter with an Anybus EtherCAT module.

### 3.1. Create a new project

- 1. Open Automation Builder
- 2. Select File->New Project->AC500 project->OK
- 3. Select the correct PLC CPU in Search object name ...-> Add PLC

| Categories                           | <ul> <li>Search object name</li> </ul>                                              |                                                                                                    |
|--------------------------------------|-------------------------------------------------------------------------------------|----------------------------------------------------------------------------------------------------|
| ■ PLC - AC500 V2 ■ PLC - AC500 V3    | Name<br>IO7KT98-ARC-AD<br>IO7KT98-ARC-DP-AD                                         | Short Description 07KT98-ARCNET adapter :<br>07KT98-ARCNET-DP adap                                                                                          |
|                                      |                                                                                     | 07KT98-ETH-ARCNET ada<br>07KT98-ARCNET-ETH-DP<br>07KT98-ETH-DP adapter si<br>8DI/6DO-T, 24VDC or 115-<br>8DI/6DO-T, 24VDC, Ethem<br>8DI/6DO-T, 24VDC, Ethem |
|                                      | AC500 PM564<br>AC500 PM564-ETH<br>AC500 PM566-ETH<br>AC500 PM572<br>AC500 PM573-ETH | 6DI/6DO-T/2AI/1AO, 24VI<br>6DI/6DO-T/2AI/1AO, 24VI<br>6DI/6DO-T/2AI/1AO, 24VI<br>AC500 CPU 128kB<br>AC500 CPU 512kB, Ethemi Y                               |
| ☑ Close this dialog after each trans | ac 🗹 Display all versions                                                           | >                                                                                                    |
| Reset filter                         | Add Pl                                                                              | _C Close                                                                                                    |

 Check that the correct device type is selected by double clicking the device name in Devices field. Check that the correct Terminal Base Type is also selected for the tag for Hardware

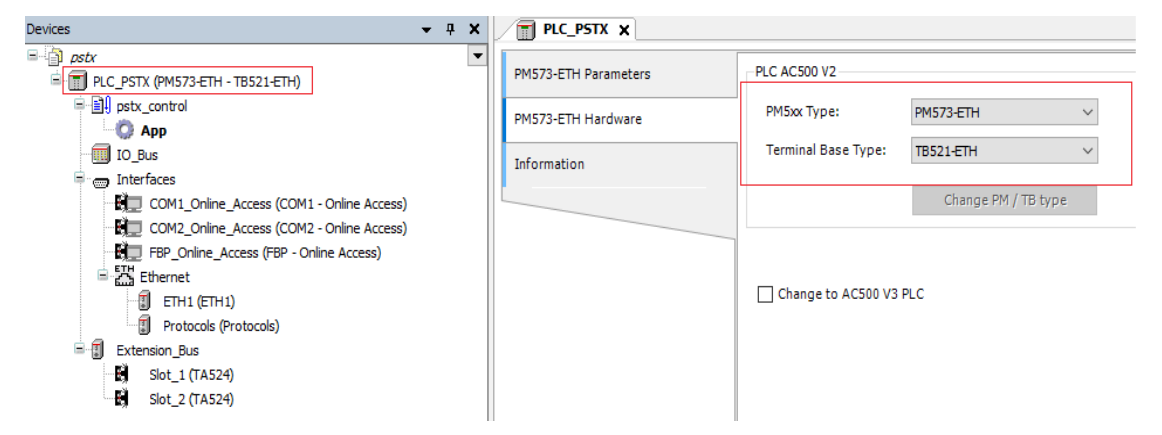

| STATUS                                     | SECURITY LEVEL | DOCUMENT ID.    | REV. | LANG. | PAGE  |  |  |
|--------------------------------------------|----------------|-----------------|------|-------|-------|--|--|
| Approved                                   | Public         | 1SFC132382M0201 | А    | en    | 17/27 |  |  |
| © Copyright 2019 ABB. All rights reserved. |                |                 |      |       |       |  |  |

5. Optional: rename the project and the Application to some more suitable names for example "pstx" and "pstx\_control"

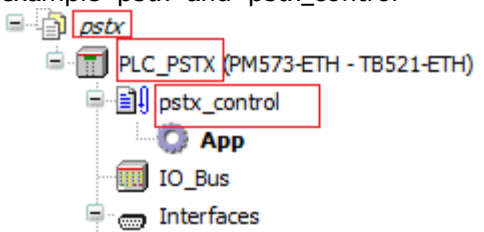

### 3.2. Install the EtherCAT Slave Information (ESI) file

1. In the Tools menu select Device Repository

| <u>File Edit View Project Online Debug</u> | Too | ls <u>W</u> indow <u>H</u> elp  |               |
|--------------------------------------------|-----|---------------------------------|---------------|
| 管 🖻 🔒 🕘 🗠 🖂 🖓 👘                            |     | Installation Manager            |               |
|                                            | 3   | Create Device list <u>C</u> SV  |               |
| Devices                                    |     | Install additonal license       | TX_FB_1_1     |
| astr.                                      |     | IP-Configuration                |               |
| PLC_PSTX (PM573-ETH - TB521-ETH)           |     | MultiOnlineChange               | TH Parameters |
| ⊨ 🗐 pstx_control                           |     | Drive Overview                  | TH Hardwara   |
| О Арр                                      |     | Install application parameters  |               |
| IO_Bus                                     | 1   | Device <u>R</u> epository       | tion          |
| COM1 Online Access (COM                    |     | Migrate third party devices     |               |
| COM2_Online_Access (COM                    |     | Open Device Type Editor         |               |
| FBP_Online_Access (FBP - C                 |     | Device ECAD data                |               |
| Ethernet                                   |     | License Manager                 |               |
| Protocols (Protocols)                      | -   | Visualization Styles Repository |               |
| Extension_Bus                              |     | Scripting                       |               |
|                                            |     | Options                         |               |
|                                            |     |                                 |               |

#### 2. Click Install

| 🐮 Device F   | Repository                      |             |                        |         |                                                        |   | ×              |
|--------------|---------------------------------|-------------|------------------------|---------|--------------------------------------------------------|---|----------------|
| Location:    | System Repository               |             |                        |         |                                                        | ~ | Edit Locations |
|              | (C:\ProgramData\AutomationBuild | er\AB_Devic | es_2.1)                |         |                                                        |   |                |
| Installed de | e <u>vi</u> ce descriptions:    |             |                        |         |                                                        |   |                |
| String for   | a fulltext search               | Vendor:     | <all vendors=""></all> |         |                                                        | ~ | Install        |
| Name         |                                 | Vendo       | ·                      | Version | Description                                            | ^ | Uninstall      |
|              | liscellaneous                   |             |                        |         |                                                        |   | Export         |
| F            | ieldbusses                      |             |                        |         |                                                        |   |                |
|              | CANDUS                          |             |                        |         |                                                        |   |                |
| 8-6          | EtherCAT                        |             |                        |         |                                                        |   | Renew device   |
| E            | 🗄 🔐 🔐 Master                    |             |                        |         |                                                        |   | repository     |
| 6            | 🗉 🔐 🗄 Barðir Module             |             |                        |         |                                                        |   |                |
|              | Brot Slave                      |             |                        |         |                                                        |   |                |
|              | CI511-ETHCAT                    | ABB Au      | comation Products GmbH | 2.7.0.0 | CI511-ETHCAT, Bus-Module for EtherCAT with 8DI/8DO/4AI | i |                |
|              | CI511-ETHCAT                    | ABB Au      | comation Products GmbH | 2.7.1.0 | CI511-ETHCAT, Bus-Module for EtherCAT with 8DI/8DO/4AI | i |                |
|              | CI511-ETHCAT                    | ABB Au      | comation Products GmbH | 3.1.0.0 | CI511-ETHCAT, Bus-Module for EtherCAT with 8DI/8DO/4AI |   |                |
|              | CI511-ETHCAT                    | ABB Au      | comation Products GmbH | 3.1.1.0 | CI511-ETHCAT, Bus-Module for EtherCAT with 8DI/8DO/4AI |   |                |
|              | CISTI-ETHCAT (legacy)           | ABB AU      | comation Products GmbH | 2.7.0.0 | CIS11-ETHCAT, Bus-Module for EtherCAT with SDL/SDC/4AJ |   |                |
|              | CIS12-ETHCAT                    | ADD AU      | tomation Products GmbH | 2710    | CIS12-ETHCAT, Bus-Module for EtherCAT with 8DC/8DI/8DC |   |                |
|              | CI512-ETHCAT                    | ABB Au      | comation Products GmbH | 3.1.0.0 | CI512-ETHCAT, Bus-Module for EtherCAT with 8DC/8DI/8DC |   |                |
|              | CI512-ETHCAT                    | ABB Au      | comation Products GmbH | 3.1.1.0 | CI512-ETHCAT, Bus-Module for EtherCAT with 8DC/8DI/8DC | ~ |                |
| <            |                                 |             |                        |         | >                                                      |   |                |
|              |                                 |             |                        |         |                                                        |   |                |
|              |                                 |             |                        |         |                                                        |   |                |
|              |                                 |             |                        |         |                                                        |   | Close          |

| STATUS                                    | SECURITY LEVEL | DOCUMENT ID.    | REV. | LANG. | PAGE  |
|-------------------------------------------|----------------|-----------------|------|-------|-------|
| Approved                                  | Public         | 1SFC132382M0201 | А    | en    | 18/27 |
| © Copyright 2019 ABB. All rights reserved | d.             |                 |      |       |       |

#### 3. Select the EDS-file: EtherCAT Anybus M40 v2.1 PSTX Softstarter v1.1.xml

| 🐨 Device f   | Repository                                                              |                           |                                                   |                      |                                    |          | ×              |
|--------------|-------------------------------------------------------------------------|---------------------------|---------------------------------------------------|----------------------|------------------------------------|----------|----------------|
| and beneer   | nepository.                                                             |                           |                                                   |                      |                                    |          | ~              |
| Location:    | System Repository<br>(C:\ProgramData\AutomationBuil                     | der\AB_Dev                | vices_2.1)                                        |                      |                                    | $\sim$   | Edit Locations |
| Installed de | e <u>vi</u> ce descriptions:                                            |                           |                                                   |                      |                                    |          |                |
| String for   | r a fulltext search                                                     | Vendor:                   | <all vendors=""></all>                            |                      |                                    | $\sim$   | Install        |
| Name         | _                                                                       |                           | Vendor                                            | Version              | Description                        | ^        | Uninstall      |
| <b>-</b>     | ardī EtherCAT<br>⊯ ardī Master                                          |                           |                                                   |                      |                                    |          | Export         |
|              | 🗷 क्रिके Module<br>🖃 करके Slave                                         |                           |                                                   |                      |                                    |          |                |
|              | 😑 📴 ABB AB, Jokab Safety -                                              | Drives                    |                                                   |                      |                                    |          | Renew device   |
|              | PSTX Softstarter                                                        |                           | ABB AB, Jokab Safety                              | Revision=16#0002000A | EtherCAT Slave imported from Slave |          | repository     |
|              | CI511-ETHCAT                                                            |                           | ABB Automation Products GmbH                      | 2.7.0.0              | CI511-ETHCAT, Bus-Module for Ether |          |                |
|              | CI511-ETHCAT                                                            |                           | ABB Automation Products GmbH                      | 2.7.1.0              | CI511-ETHCAT, Bus-Module for Ether | <b>v</b> |                |
| <            | i different ernient                                                     |                           |                                                   |                      | > > >                              |          |                |
|              | C:\plc\Automation Builder\EtherCAT<br>Device "PSTX Softstarter" install | Anybus M4<br>ed to device | 0 v2.1 PSTX Softstarter v1.1.xml<br>a repository. |                      |                                    |          | Details        |
|              |                                                                         |                           |                                                   |                      |                                    |          |                |
|              |                                                                         |                           |                                                   |                      |                                    |          | Close          |

| © Copyright 2019 ABB. All rights reserved | J.             |                 |      |       |       |
|-------------------------------------------|----------------|-----------------|------|-------|-------|
| Approved                                  | Public         | 1SFC132382M0201 | А    | en    | 19/27 |
| STATUS                                    | SECURITY LEVEL | DOCUMENT ID.    | REV. | LANG. | PAGE  |

# 3.3. Add the CM579-ETHCAT EtherCAT master module and the PSTX Slave

 Right click on the empty slot where the CM579 module is installed and select Add object. Then select CM579-ETHCAT in the Replace object window. Click "Replace object" to close the Replace object window

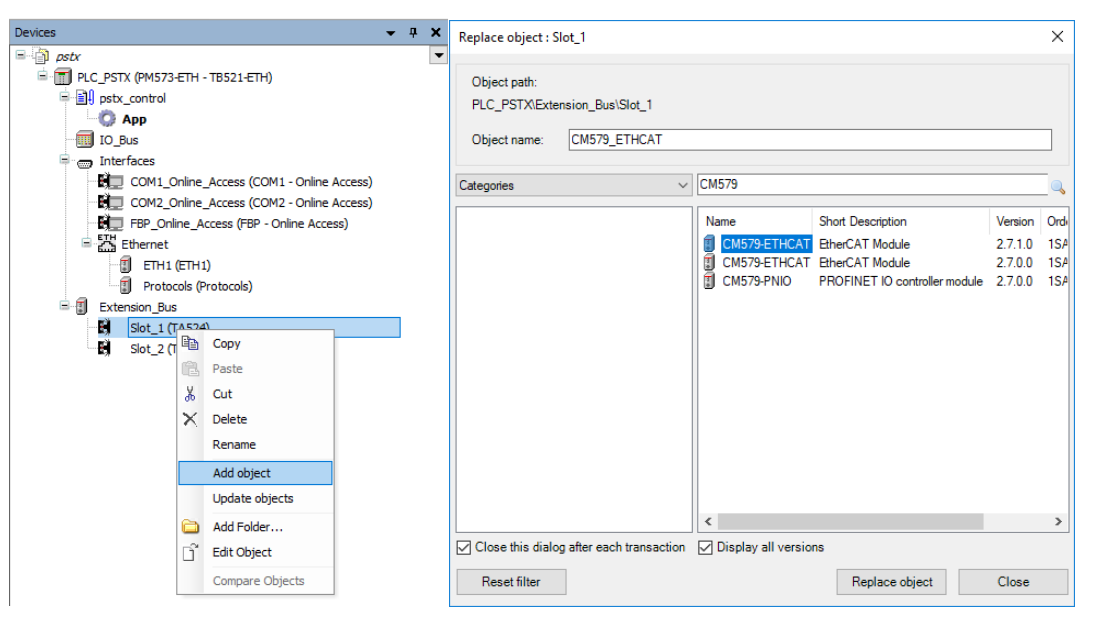

2. Right click on the newly installed ETHCAT\_Master and select Add object

| Devices                                                          |          |                               | 🗕 🕁 🗙 |                         |                                     |                                                                                                    |
|------------------------------------------------------------------|----------|-------------------------------|-------|-------------------------|-------------------------------------|----------------------------------------------------------------------------------------------------|
| pstx     pstx (PM573-4     pstx_control     pstx_control     App | ETTH - " | TB521-ETH)                    | •     | CM579-ETHCAT Parameters | CM579-ETHCAT<br>General Information |                                                                                                    |
| IO_Bus                                                           |          |                               |       |                         | Vendor:                             | ABB Automation Products GmbH                                                                                                    |
| 🖹 🥽 Interfaces                                                   |          |                               |       |                         | Type:                               | 35770                                                                                                    |
| E COM1_O                                                         | nline_   | Access (COM1 - Online Access) |       |                         | ID:                                 | 1020 0001                                                                                                    |
| E COM2_O                                                         | nline_   | Access (COM2 - Online Access) |       |                         | Version:                            | 2.7.1.0                                                                                                    |
| Ethernet                                                         | ne_Ac    | cess (FBP - Online Access)    |       |                         | Description:                        | CM579-ETHCAT, Communication Module EtherCAT, Full /Half Di<br>No external power supply                                                                                                    |
| 🗊 ЕТН1 (                                                         | ETH 1)   |                               |       |                         | Order number:                       | 1SAP 170902R0 10 1                                                                                                    |
| Protoc                                                           | ols (Pr  | otocols)                      |       |                         | Categories                          |                                                                                                    |
| Extension_bus                                                    | THEA     | (CME70-ETHCAT)                |       |                         | Communication modules >> EtherCAT   |                                                                                                    |
|                                                                  | AT       | Conv                          | 1     |                         | Additional Information              |                                                                                                    |
| Slot_2 (T                                                        |          | Deebe                         | 1     |                         | Online help:                        | Link                                                                                                    |
|                                                                  | 10.0     | Faste                         |       |                         | Device type revision:               | 45657                                                                                                    |
|                                                                  | ð        | Cut                           |       |                         | Device type date:                   | 2018-04-16 16:37:34 +0200 (Mo, 16 Apr 2018)                                                                                                    |
|                                                                  | X        | Delete                        |       |                         | Installation instruction:           | Link                                                                                                    |
|                                                                  |          | Rename                        |       |                         |                                     |                                                                                                    |
|                                                                  |          | Add object                    |       |                         |                                     | Concerne and Concerne                                                                                                    |
|                                                                  |          | Update objects                |       |                         |                                     | A DE MARCENER                                                                                                    |
|                                                                  | 0        | Add Folder                    |       |                         |                                     |                                                                                                    |
|                                                                  | Dî       | Edit Object                   |       |                         |                                     | AD 2<br>AD 2<br>AD 2<br>AD 2<br>AD 2<br>AD 2<br>AD 2<br>AD 2                                                                                                    |
|                                                                  |          | Compare Objects               |       |                         |                                     | and and<br>Marine                                                                                                    |
|                                                                  |          | Check configuration           |       |                         |                                     |                                                                                                    |
|                                                                  |          | Generate EtherCAT XML         |       |                         |                                     | and the second second se |
|                                                                  |          |                               |       |                         |                                     |                                                                                                    |

| STATUS                                    | SECURITY LEVEL | DOCUMENT ID.    | REV. | LANG. | PAGE  |
|-------------------------------------------|----------------|-----------------|------|-------|-------|
| Approved                                  | Public         | 1SFC132382M0201 | А    | en    | 20/27 |
| © Copyright 2019 ABB. All rights reserved | d.             |                 |      |       |       |

| Add object below : ETHCAT_Master                                                    |                                                                                                    |                                                                                                    |                                                                             |                                                                                                    | ×                    |
|-------------------------------------------------------------------------------------|----------------------------------------------------------------------------------------------------|----------------------------------------------------------------------------------------------------|-----------------------------------------------------------------------------|----------------------------------------------------------------------------------------------------|----------------------|
| Object path:<br>PLC_PSTX\Extension_Bus\CM579_ETHC#<br>Object name: PSTX_Softstarter | AT\ETHCAT_Master                                                                                                    |                                                                                                    |                                                                             |                                                                                                    |                      |
| Categories ~                                                                        | Search object name                                                                                                    |                                                                                                    |                                                                             |                                                                                                    | Q                    |
| Communication interface modules     Scripting     Uncategorized                     | Name CI511-ETHCAT CI511-ETHCAT CI511-ETHCAT CI512-ETHCAT CI512-ETHCAT CI512-ETHCAT CI512-ETHCAT CI512-ETHCAT CI512-ETHCAT CI512-ETHCAT | Short Description<br>8DI/8D0/4AI/2A0 EtherCAT Slave<br>8DI/8D0/4AI/2A0 EtherCAT Slave<br>8DI/8D0/8DC EtherCAT Slave<br>8DI/8D0/8DC EtherCAT Slave | Version<br>2.7.1.0<br>2.7.0.0<br>2.7.1.0<br>2.7.0.0<br>Revision=16#0002000A | Order Number<br>1SAP220900R00<br>1SAP220900R00<br>1SAP221000R00<br>1SAP221000R00<br>PSTX Softstarter | 01<br>01<br>01<br>01 |
| Close this dialog after each transaction                                            | Display all versions                                                                                                    |                                                                                                    |                                                                             |                                                                                                    |                      |
| Reset filter                                                                        |                                                                                                    |                                                                                                    | Add                                                                         | object                                                                                               | Close                |

#### 3. Select PSTX Softstarter and click Add object

#### 4. The PSTX Softstarter is now added, the default setting should work

| General     Address     Address     Address                                                                                                    | Devices 👻 🖣 🗙                                                                                                    |
|----------------------------------------------------------------------------------------------------|----------------------------------------------------------------------------------------------------|
| Autoinc Address          Autoinc Address       Autoinc Address       Image: Construction of the access of the access of the acces of the access of the access | Devices     Image: Constraint of the second second se |

| STATUS                                    | SECURITY LEVEL | DOCUMENT ID.    | REV. | LANG. | PAGE  |
|-------------------------------------------|----------------|-----------------|------|-------|-------|
| Approved                                  | Public         | 1SFC132382M0201 | А    | en    | 21/27 |
| © Copyright 2019 ABB. All rights reserved | d.             |                 |      |       |       |

| General              | 🤊 😵 🗙 Clear ma   | ppings           |                    |         |       |                    |          |
|----------------------|------------------|------------------|--------------------|---------|-------|--------------------|----------|
| Process Data         | Object Name      | Variable         | Channel            | Address | Туре  | Description        | Terminal |
| tartun Daramatara    | PSTX_Softstarter | digital_output_1 | DigitalOutputByte1 | %QB4.0  | USINT | DigitalOutputByte1 |          |
| tartup Parameters    | PSTX_Softstarter | digital_output_2 | DigitalOutputByte2 | %QB4.1  | USINT | DigitalOutputByte2 |          |
| oE Settings          | PSTX_Softstarter | digital_output_3 | DigitalOutputByte3 | %QB4.2  | USINT | DigitalOutputByte3 |          |
| EthorCAT I/O Monning | PSTX_Softstarter | digital_output_4 | DigitalOutputByte4 | %QB4.3  | USINT | DigitalOutputByte4 |          |
| ancient to happing   | PSTX_Softstarter | analog_output_1  | AnalogOutputWord1  | %QW4.2  | UINT  | AnalogOutputWord1  |          |
| 'O mapping list      | PSTX_Softstarter | analog_output_2  | AnalogOutputWord2  | %QW4.3  | UINT  | AnalogOutputWord2  |          |
| nformation           | PSTX_Softstarter | analog_output_3  | AnalogOutputWord3  | %QW4.4  | UINT  | AnalogOutputWord3  |          |
|                      | PSTX_Softstarter | digital_input_1  | DigitalInputByte1  | %IB4.0  | USINT | DigitalInputByte1  |          |
|                      | PSTX_Softstarter | digital_input_2  | DigitalInputByte2  | %IB4.1  | USINT | DigitalInputByte2  |          |
|                      | PSTX_Softstarter | analog_input_1   | AnalogInputWord1   | %IW4.1  | UINT  | AnalogInputWord1   |          |
|                      | PSTX_Softstarter | analog_input_2   | AnalogInputWord2   | %IW4.2  | UINT  | AnalogInputWord2   |          |
|                      | PSTX_Softstarter | analog_input_3   | AnalogInputWord3   | %IW4.3  | UINT  | AnalogInputWord3   |          |
|                      | PSTX_Softstarter | analog_input_4   | AnalogInputWord4   | %IW4.4  | UINT  | AnalogInputWord4   |          |
|                      | PSTX_Softstarter | analog_input_5   | AnalogInputWord5   | %IW4.5  | UINT  | AnalogInputWord5   |          |
|                      | PSTX_Softstarter | analog_input_6   | AnalogInputWord6   | %IW4.6  | UINT  | AnalogInputWord6   |          |
|                      | PSTX_Softstarter | analog_input_7   | AnalogInputWord7   | %IW4.7  | UINT  | AnalogInputWord7   |          |
|                      | PSTX_Softstarter | analog_input_8   | AnalogInputWord8   | %IW4.8  | UINT  | AnalogInputWord8   |          |
|                      | PSTX_Softstarter | analog_input_9   | AnalogInputWord9   | %IW4.9  | UINT  | AnalogInputWord9   |          |
|                      | PSTX_Softstarter | analog_input_10  | AnalogInputWord10  | %IW4.10 | UINT  | AnalogInputWord10  |          |
|                      | PSTX_Softstarter | analog input 11  | AnalogInputWord11  | %IW4.11 | UINT  | AnalogInputWord11  |          |

#### 5. Map the signals to variable names

### 3.4. Write a simple PLC program to control the softstarter

We perform the following steps for building our start-stop demo program in CoDeSys.

1. Open CoDeSys by double clicking your application in Devices file in Automation Builder, if it is not opened yet.

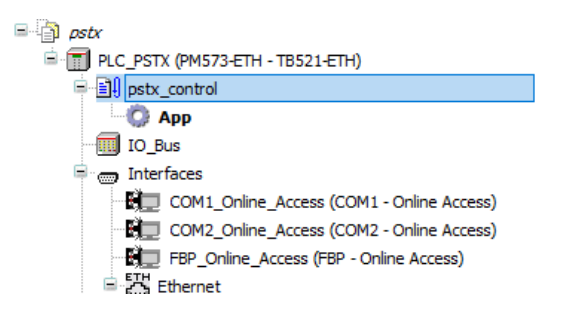

2. Open program window by double clicking the default program in POUs in CoDeSys.

CoDeSys - Application.AC500PRO File Edit Project Insert Extras Online Window Help File Edit Project Insert Extras Online Window Help File Project Insert Extras Online Window Help File Project Insert Extras Online Window Help File Edit Project Insert Extras Online Window Help

| STATUS                                    | SECURITY LEVEL | DOCUMENT ID.    | REV. | LANG. | PAGE  |
|-------------------------------------------|----------------|-----------------|------|-------|-------|
| Approved                                  | Public         | 1SFC132382M0201 | A    | en    | 22/27 |
| © Copyright 2019 ABB. All rights reserved | ł.             |                 |      |       |       |

 We choose to use LD as the language of the POU here by right click POUs -> Add Object...->Insert Name of the new POU -> Choose "LD" for "Language of the POU" -> OK

| CoDeSys - Application.AC500PR  | 0                                                                          |                                                                   |                                                  |              |
|--------------------------------|----------------------------------------------------------------------------|-------------------------------------------------------------------|--------------------------------------------------|--------------|
| File Edit Project Insert Extra | s Online Window Help                                                       | New POU                                                           |                                                  | ×            |
|                                |                                                                            | Name of the new POU:                                              | demo<br>Language of the POU                      | OK<br>Cancel |
| E∰ PLC_PRG (PRG)               | Add Object<br>Rename Object<br>Edit Object<br>Copy Object<br>Delete Object | Program     Function Block     Function     Return Type:     BOOL | C IL<br>C FBD<br>C FFD<br>C SFC<br>C ST<br>C CFC |              |

4. Select the first network, create a contact "START" (by CTRL+K and putting name at "???") and two coils "digital\_output\_1.0" and "digital\_output\_1.1" (by CTRL+L) in first network. We let data types as default by clicking OK directly in Declare Variable window. We set digital\_output\_1 bit 0 and 1 because we want to set TRUE for "Start" and "Stop", according to Section 1.6. The name digital\_output\_1 comes from end of Section 3.3 (map signals to variable names).

| 🍨 demo (PRG-LD)                                                            |                    |
|----------------------------------------------------------------------------|--------------------|
| 0001 PROGRAM demo<br>0002 VAR<br>0003 START: BOOL;<br>0004 END_VAR<br>0005 | 4                  |
|                                                                            | digital_output_1.0 |
| < III                                                                      | 4                  |

5. Create a second network by CTRL+T

#### 6. Select the second network, add a coil for automode "digital\_output\_1.3" (by CTRL+L).

| 0001     |            |                    |
|----------|------------|--------------------|
|          | START      | digital_output_1.0 |
|          | ├──┤ ├──── | ()                 |
|          |            | digital_output_1.1 |
| <u> </u> |            |                    |
| 0002     |            |                    |
|          |            | digital_output_1.3 |
|          |            | ()                 |

| STATUS                                   | SECURITY LEVEL | DOCUMENT ID.    | REV. | LANG. | PAGE  |
|------------------------------------------|----------------|-----------------|------|-------|-------|
| Approved                                 | Public         | 1SFC132382M0201 | A    | en    | 23/27 |
| © Copyright 2019 ABB. All rights reserve | d.             | ·               |      |       |       |

7. Now we want to create one control button for signing the value of "START" from the first network into TRUE. We do this by Visualization -> right click -> Add object -> Write name of the new Visualization as "view" -> OK

| 💊 CoDeSys - Application.AC500PRO                        | New Visualization                    |      | ×      |
|---------------------------------------------------------|--------------------------------------|------|--------|
| File Edit Project Insert Extras Online Window           | He<br>Name of the new Visualization: | view | OK     |
| Visualizations  View  POUs  POUs  Visualizat  Resources |                                      |      | Cancel |
|                                                         | <u> </u>                             |      |        |

 We draw a shape as the button -> double click the shape -> Regular Element Configuration -> Input -> check Toggle variable -> insert "demo.START" -> OK

| STATUS                                    | SECURITY LEVEL | DOCUMENT ID.    | REV. | LANG. | PAGE  |
|-------------------------------------------|----------------|-----------------|------|-------|-------|
| Approved                                  | Public         | 1SFC132382M0201 | A    | en    | 24/27 |
| © Copyright 2019 ABB. All rights reserved | d.             |                 |      |       |       |

9. We configure this program into task configuration by Resource -> Task configuration -> Right click Task configuration -> Append Task -> Insert t#10ms in Properties in Taskattributes. Then we need to sign our program to this task by right click NewTask-> Append Program Call-> Choose demo(PRG) by clicking the select button in Program Call -> OK.

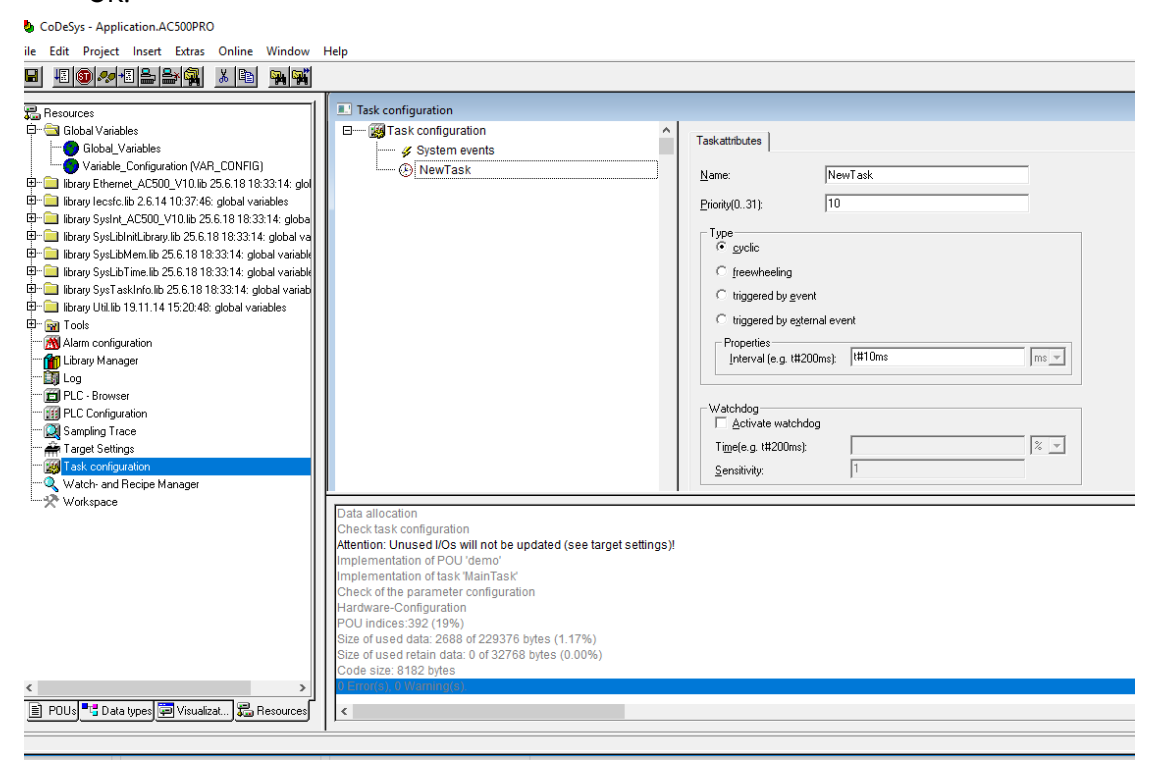

10. Right click on the NewTask and select Append Program Call.

| Task configuration     Task configuration     Task configuration     System events | <u>^</u>              | Taskattribut | tes       |
|------------------------------------------------------------------------------------|-----------------------|--------------|-----------|
| B NewTask                                                                          | Insert Task           |              | 1         |
|                                                                                    | Append Program Call   |              | i:        |
|                                                                                    | Cut                   | Ctrl+X       |           |
|                                                                                    | Сору                  | Ctrl+C       |           |
|                                                                                    | Paste                 | Ctrl+V       | heelin    |
|                                                                                    | Delete                | Del          | red by    |
|                                                                                    | Set Debug Task        |              | red by    |
|                                                                                    | Enable / disable task |              | es—       |
|                                                                                    |                       | Inter        | rval (e.g |

| STATUS                                   | SECURITY LEVEL | DOCUMENT ID.    | REV. | LANG. | PAGE  |
|------------------------------------------|----------------|-----------------|------|-------|-------|
| Approved                                 | Public         | 1SFC132382M0201 | А    | en    | 25/27 |
| © Copyright 2019 ABB. All rights reserve | d.             | ·               |      |       |       |

11. Select the demo program call

|   | Fask configuration                                                               |   |              |         |  |
|---|----------------------------------------------------------------------------------|---|--------------|---------|--|
|   | I ask configuration<br>Task configuration<br>System events<br>NewTask<br>demo(); |   | Program Call | demo(); |  |
| • | 11                                                                               | Ŧ | -            |         |  |

### 3.5. Build and run the PLC demo program

Use the key, F11, to build the program once. Login and start project from Automation Builder by clicking Alt+F8 to login the CodeSys. Click yes to login

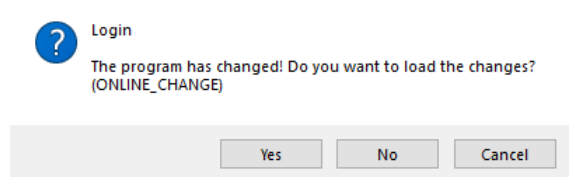

Click F5 to start. Switch to CoDeSys and click Alt+F8 to login demo. The program can be controlled with the view from CodeSys

| 🕹 demo (PRG-LD |            |       |   |   |                    |
|----------------|------------|-------|---|---|--------------------|
| 0001 START =   | TRUE       |       |   |   |                    |
| 0003           |            |       |   |   |                    |
| 0004           |            |       |   |   |                    |
| 0006           |            |       |   |   | 1                  |
|                |            |       |   |   |                    |
| STAR           | т          |       |   |   | digital_output_1.0 |
|                |            |       |   |   |                    |
|                |            |       |   |   | digital_output_1.1 |
|                |            |       |   |   |                    |
| 0002           |            |       |   |   |                    |
|                |            |       |   |   |                    |
|                |            |       |   |   | digital_output_1.3 |
|                |            |       |   |   |                    |
|                |            |       |   |   |                    |
| 003            |            |       |   |   |                    |
| 0003           |            |       |   |   |                    |
| 0003           |            |       |   |   |                    |
| <              |            |       |   |   | 2                  |
| <              |            |       |   | _ | ,                  |
| <              |            |       | ו |   | <br>               |
| <              |            |       |   |   | <br>,              |
| <              |            |       |   |   |                    |
| <              |            |       |   |   |                    |
| <              |            | - 0 × |   |   |                    |
| <              |            | - 0 × |   |   |                    |
| <              | Start/Stop | -0×   |   |   |                    |
| 0003           | Start/Stop |       |   |   |                    |
| <              | Start/Stop |       |   |   |                    |

| STATUS                                    | SECURITY LEVEL                             | DOCUMENT ID.    | REV. | LANG. | PAGE  |  |  |
|-------------------------------------------|--------------------------------------------|-----------------|------|-------|-------|--|--|
| Approved                                  | Public                                     | 1SFC132382M0201 | А    | en    | 26/27 |  |  |
| © Copyright 2019 ABB. All rights reserved | © Copyright 2019 ABB. All rights reserved. |                 |      |       |       |  |  |

# 4. Additional Information

# 4.1. Listing of related documents

| Ref # | Document Kind, Title                         | Document No.    |
|-------|----------------------------------------------|-----------------|
| 1     | PSTX – Installation and commissioning manual | 1SFC132081M0201 |

# 5. Revisions

| Rev. | Page (P)<br>Chapt. (C) | Description | Date Dept./Init. |  |  |
|------|------------------------|-------------|------------------|--|--|
|      |                        |             |                  |  |  |
|      |                        |             |                  |  |  |
|      |                        |             |                  |  |  |
|      |                        |             |                  |  |  |
|      |                        |             |                  |  |  |
|      |                        |             |                  |  |  |

| STATUS                                     | SECURITY LEVEL | DOCUMENT ID.    | REV. | LANG. | PAGE  |  |  |  |  |
|--------------------------------------------|----------------|-----------------|------|-------|-------|--|--|--|--|
| Approved                                   | Public         | 1SFC132382M0201 | А    | en    | 27/27 |  |  |  |  |
| © Copyright 2019 ABB. All rights reserved. |                |                 |      |       |       |  |  |  |  |